Click to verify

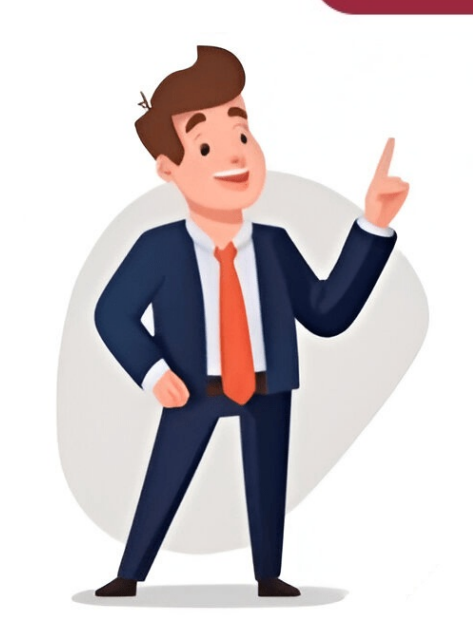

## cisco asa 5525 xp دليل التكوين الأساسي

12-23Cisco ASA 5500 Series Configuration Guide using ASDMChapter12 Starting Interface Configuration (ASA 5510 and Higher) Step12 Close the Command Line Interface dialog box, and choose File > Refresh ASDM with the Running Configuration. Step13 Reenable failover by choosing Configuration > Device Management > High Availability > Failover, and checking the Enable failover check box. Click Apply, and click No when prompted if you want to configure basic failover settings. Enabling the Physical Interface • Set a specific speed and duplex (if available)•Enable pause frames for flow controlPrerequisitesFor multiple context mode, complete this procedure in the System configuration > Device List pane, double-click System under the active device IP address.Detailed StepsStep1 Depending on your context mode: • For single mode, choose the Configuration > Device Setup > Interfaces pane. • For multiple mode in the System execution space, choose the Configuration > Context Management > Interfaces pane. • For multiple mode in the System execution space, choose the Configuration > Device Setup > Interfaces pane. • For multiple mode in the System execution space, choose the Configuration > Context Management > Interfaces pane. • For multiple mode in the System execution space, choose the Configuration > Device Setup > Interfaces pane. • For multiple mode in the System execution space, choose the Configuration > Device Setup > Interfaces pane. • For multiple mode in the System execution space, choose the Configuration > Device Setup > Interfaces pane. • For multiple mode in the System execution space, choose the Configuration > Device Setup > Interfaces pane. • For multiple mode in the System execution space, choose the Configuration > Device Setup > Interfaces pane. • For multiple mode in the System execution space, choose the Configuration > Device Setup > Interfaces pane. • For multiple mode in the System execution space of the Configuration > Device Setup > Interfaces pane. • For multiple mode in the System execution space of the Configuration > Device Setup > Interfaces pane. • For multiple mode in the System execution space of the Configuration > Device Setup > Interfaces pane. • For multiple mode in the System execution space of the Configuration > Device Setup > Interfaces pane. • For multiple mode in the System execution space of the Configuration > Device Setup > Interfaces pane. • For multiple mode in the System execution space of the Configuration > Device Setup > Interfaces pane. • For multiple mode in the System execution space of the Configuration space of the Configuration space of the Configuration space of the Configuration space of the Configuration space of the Configuration space of the Configuration space of the Configuration space of the Configuration space of the Configuration Interface dialog box appears.Page 267-10Cisco ASA 5500 Series Configuration Guide using ASDMChapter67 Configuring Active/Active Failover configuring Active/Active Failover Configuring Active/Active Failover settings in the individual security contexts. For more information about configuring failover in general, see Chapter65, "Information About High Availability.". See the following topics for more information: • Failover > Criteria Tab • Failover > Active/Active Tab • Failover > Setup Tab Use this tab to enable failover on an ASA in multiple context mode. You also designate the failover link and the state link, if using Stateful Failover, on this tab.Note During a successful failover event on the ASA, the interfaces are brought down, roles are swapped), and the interfaces are brought down, roles are swapped to users. The ASA does not send link-down messages or system log messages to notify users that interfaces were taken down during failover (or link-up messages for interfaces brought up by the failover process). Fields • Enable Failover (or link-up messages for interfaces brought up by the failover and lets you configure a standby ASA. Note The speed and duplex settings for an interface cannot be changed when Failover is enabled. To change these settings for the failover interface, you must configuration > Interface, you must configuration > Interfaces pane before enabling failover. • Use 32 hexadecimal character key—Check this check box to enter a hexadecimal character key. box to enter an alphanumeric shared secret in the Shared Key-Specifies the failover shared secret or key for encrypted and authenticated communications between failover pairs. If you checked the Use 32 hexadecimal characters (0-9, a-f). If you cleared the Use 32 hexadecimal character key check box, then enter an alphanumeric shared secret. The shared secret can be from 1 to 63 characters. Valid character are any combination of numbers, letters, or punctuation. The shared secret is used to generate the encryption key. AN Failover—Contains the fields for configuring LAN Failover.-Interface—Specifies the interface used for failover communication. Failover requires a dedicated interfaces or subinterfaces that have not been assigned to a context are displayed in this list and can be selected as the LAN Failover interface. Once you specify an interface as the LAN Failover interface, you cannot edit that interface in the Configuration > Interfaces pane or assign that interfaces pane or assign that interface as the LAN Failover-Active Failover-Active IP—Specifies the IP address for the failover interface on the active unit. The IP address can be an IPv6 address.-Subnet Mask/Prefix Length-Depending upon the type of addresse) or a prefix length (IPv6 address) for the failover interface on the primary and secondary unit.-Logical Name-Specifies the logical name of the interface used for failover communication.-Standby IP—Specifies the IP address used by the secondary unit to communicate with the primary unit. The IP address can be an IPv4 or an IPv6 address.-Preferred Role—Specifies whether the preferred Role—Specifies whether the preferred Role and IPv4 or an IPv6 address. Failover—Contains the fields for configuring Stateful Failover.-Interface or subinterface used for failover communication. You can choose the LAN Failover interface, the interface or subinterfaces or the LAN Failover and Stateful Failover traffic. Also, you do not need to specify the Active IP, Subnet Mask, Logical Name, and Standby IP values; the values specified for the LAN Failover interfaces for the LAN Failover interface are used. Note We recommend that you use two separate, dedicated interfaces for the LAN Failover interface and the Stateful Failover interface. -Active IP—Specifies the IP address for the Stateful Failover interface on the primary unit. This field is dimmed if the LAN Failover interface or Use Named option is chosen from the Interface or Use Named option is chosen from the Interface or Use Named option is chosen from the Interface drop-down list.-Subnet Mask/Prefix Length—Specifies the mask (IPv4 address) or prefix (IPv4 address) or prefix (IPv4 address) for the Stateful Failover interface drop-down list.-Subnet Mask/Prefix Length—Specifies the mask (IPv4 address) or prefix (IPv4 address) or prefix (IPv4 address) or pref the LAN Failover interface or Use Named option is selected in the Interface drop-down list.-Logical interface used for failover communication. If you chose the Use Named option in the Interface is chosen from the Interface drop-down list.-Standby IP—Specifies the IP address used by the secondary unit to communicate with the primary unit. This field is dimmed if the LAN Failover interface or Use Named option is chosen from the Interface drop-down list.-Enable HTTP replication—Checking this check box enables Stateful Failover to copy active HTTP sessions to the standby firewall. If you do not allow HTTP replication, then HTTP connected at failover, Disabling HTTP replication reduces the amount of traffic on the state link. Failover, Such as how many interfaces must fail and how long to wait between polls. The hold time specifies the interval to wait without receiving a response to a poll before unit failover. Hello, I just would like to confirm if ASA 5525-X with 9.6 will allow to create VLANS and assigned them to the interfaces. such as an example ciscoasa(config)# interface vlan 1 ciscoasa(config-if)# interface vlan 2 ciscoasa(config-if)# interface vlan 2 ciscoasa(config-if)# nameif outside ... THEN ciscoasa(config-if)# switchport access vlan 1 ... ciscoasa(config-if)# switchport access vlan 1 ... ciscoasa(config-if)# switchport access vlan 1 ... ciscoasa(config-if)# switchport access vlan 1 ... ciscoasa(config-if)# switchport access vlan 2 What is different in ASA 5525-x and how to implement this ? The documentation set for this product strives to use bias-free language. For the purposes of this documentation set, bias-free is defined as language that does not imply discrimination based on age, disability, gender, racial identity, sexual orientation, socioeconomic status, and intersectionality. Exceptions may be present in the documentation due to language that is hardcoded in the user interfaces of the product software, language used based on RFP documentation, or language that is used by a referenced third-party product. Learn more about how Cisco is using Inclusive Language. User Manuals, Guides and Specifications for your Cisco ASA 5525-X Chassis, Firewall, Network Hardware, Security System. Database contains 8 Cisco ASA 5525-X Manuals (available for free online viewing or downloading in PDF): Cli configuration manual, Software manual, Installation instructions manual, Configuration manual, Configuration manual, Configuration manual, Software manual, Installation instructions manual, Configuration manual, Configuration manual, Software manual, Configuration manual, Configuration manual, Configura Network Address Translation 8 Use Case: Expose a Server to the Public 9 Objects for Access Control 13 Guidelines for Objects and Groups 14 Configure a Network Object Group 15 Configure a Service Objects and Groups 14 Configure a Service Objects and Groups 14 Configure a Service Group 15 17 Configure Local User Groups 19 Configure Security Group Object Groups 20 Access Control Entry Order 27 Permit/Deny Vs. Match/Do Not Match 27 Access Used for Extended Acls When You Use NAT 28 Basic ACL Configuration and Management Options 30 Configure Extended Acls 31 Add an Extended ACE for TCP or UDP-Based Matching, with Ports 33 Add an Extended ACE for ICMP-Based Matching (Cisco Trustsec) 35 Example of Converting Addresses to Objects for Extended ACE for Security Group-Based Matching (Cisco Trustsec) 35 Example of Converting Addresses to Objects for Extended ACE for Security Group-Based Matching (Cisco Trustsec) 35 Example of Converting Addresses to Objects for Extended ACE for Security Group-Based Matching (Cisco Trustsec) 35 Example of Converting Addresses to Objects for Extended ACE for Security Group-Based Matching (Cisco Trustsec) 35 Example of Converting Addresses to Objects for Extended ACE for Security Group-Based Matching (Cisco Trustsec) 35 Example of Converting Addresses to Configure Webtype Acls 38 Add a Webtype Acls 40 Configure Ethertype Acls 42 Edit Acls in an Isolated Configuration Session 42 Controlling Network Access 47 General Information about Rules 48 Interface Access Rules and Global Access Rules 48 Inbound and Outbound Rules 48 Extended Access Rules for Returning Traffic 51 Management Access Rules 56 Evaluating Syslog Messages for Access Rules 56 Evaluating Syslog Messages for Access Rules 56 Evaluating Syslog Messages fo History for Access Rules 58 About the Identity Firewall 61 Architecture for Identity Firewall Deployments 62 Features of the Identity Firewall 69 Configure the Identity Firewall 70 Configure the Active Directory Agents 73 Configure the Identity Firewall 69 Configure the Identity Firewall 69 Configure the Identity Options 74 Configure Identity-Based Security Policy 78 Collect User Statistics 79 Examples for the Identity Firewall 81 History for the Identity Firewall 81 History for the Identity Firewall 81 History for the Identity Firewall 82 ASA and Cisco Trustsec 83 About SGT and SXP Support in Cisco Trustsec 84 Roles in the Cisco Trustsec Feature 85 Security Group Policy Enforcement 85 How the ASA Enforces Security Group-Based Policies 86 Effects of Changes to Security Group-Based Policies 86 Effects of Changes to Security Group-Based Pol Create a Security Group on the ISE 92 Guidelines for Cisco Trustsec 93 Configure the AAA Server for Cisco Trustsec Integration 95 Configure the Security Exchange Protocol 99 Add an SXP Connection Peer 101 Refresh Environment Data 102 Configure the Security Exchange Protocol 99 Add an SXP Connection Peer 101 Refresh Environment Data 102 Configure the Security Exchange Protocol 99 Add an SXP Connection Peer 101 Refresh Environment Data 102 Configure the Security Exchange Protocol 99 Add an SXP Connection Peer 101 Refresh Environment Data 102 Configure the Security Exchange Protocol 99 Add an SXP Connection Peer 101 Refresh Environment Data 102 Configure the Security Exchange Protocol 99 Add an SXP Connection Peer 101 Refresh Environment Data 102 Configure the Security Exchange Protocol 99 Add an SXP Connection Peer 101 Refresh Environment Data 102 Configure the Security Exchange Protocol 99 Add an SXP Connection Peer 101 Refresh Environment Data 102 Configure the Security Exchange Protocol 99 Add an SXP Connection Peer 101 Refresh Environment Data 102 Configure the Security Exchange Protocol 99 Add an SXP Connection Peer 101 Refresh Environment Data 102 Configure the Security Exchange Protocol 99 Add an SXP Connection Peer 101 Refresh Environment Data 102 Configure the Security Exchange Protocol 99 Add an SXP Connection Peer 101 Refresh Environment Data 102 Configure the Security Exchange Protocol 99 Add an SXP Connection Peer 101 Refresh Environment Data 102 Configure the Security Exchange Protocol 99 Add an SXP Connection Peer 101 Refresh Environment Data 102 Configure the Security Exchange Protocol 99 Add an SXP Connection Peer 101 Refresh Environment Data 102 Configure the Security Exchange Protocol 99 Add an SXP Connection Peer 101 Refresh Environment Data 102 Configure the Security Environment Data 102 Configure the Security Exchange Protocol 99 Add an SXP Configure the Security Environment Data 102 Configure the Security Environment Data 102 Configure the Security Envince Protocol 99 Add an SXP Configure t Group Tag on an Interface 106 Configure IP-SGT Bindings Manually 107 Example for Cisco Trustsec 108 Add an SGT to Local Users and Groups 109 Monitoring Cisco Trustsec 108 Add an SGT to Local Users and Groups 109 Monitoring Cisco Trustsec 108 Add an Module 111 How the ASA Firepower Module Works with the ASA 111 ASA Firepower Inline Mode 112 ASA Firepower Passive Monitor-Only Traffic Forwarding Mode 115 Compatibility with ASA Features 115 Licensing Requirements for the ASA Firepower Module 115 Guidelines for ASA Firepower 115 Defaults for ASA Firepower 116 Perform Initial ASA Firepower Setup 117 Deploy the ASA Firepower Module in Your Network 117 Access the ASA Firepower CLI 119 Configure the ASA Firepower CLI 119 Configure the ASA Firepower CLI 119 Configure the ASA Firepower CLI 119 Configure the ASA Firepower Module 120 Configure the ASA Firepower CLI 119 Configure the ASA Firepower Module 120 Configure the ASA Firepower Module 120 Redirect Traffic to the ASA Firepower CLI 119 Configure the ASA Firepower Module 120 Configure the ASA Firepower CLI 119 Configure the ASA Firepower Module 120 Configure the ASA Firepower Module 120 Redirect Traffic to the ASA Firepower Module 120 Configure the ASA Firepower Module 120 Configure Inline or Inline Tap Monitor-Only Modes 121 Configure Passive Traffic Forwarding 122 Managing the ASA Firepower Module 123 Install or Reimage the Software Module 123 Install or Reimage the Software Module 124 Reimage the Software Module 124 Reimage the Software Mod Module Image 129 Session to the Software Module from the ASA 130 Upgrade the System Software 130 Monitoring the ASA Firepower Module Status 131 Showing Module Status 132 Monitoring Module Status 132 Monitoring Module Status 132 Monitoring Module Status 134 ASA and Cisco Cloud Web Security 137 Information about Cisco Cloud Web Security 137 User Identity and Cloud Web Security 140 Configure Cisco Cloud Web Security 140 Configure Cisco Cloud Web Security 140 Failover from Primary to Backup Proxy Server 140 Licensing Requirements for Cisco Cloud Web Security 137 User Identity and Cloud Web Security 138 How Groups and the Authentication Key Interoperate 140 Failover from Primary to Backup Proxy Server 140 Licensing Requirements for Cisco Cloud Web Security 137 User Identity and Cloud Web Security 140 Configure Cisco Cloud Web Security 140 Failover from Primary to Backup Proxy Server 140 Licensing Requirements for Cisco Cloud Web Security 140 Configure Cisco Cloud Web Security 140 Failover from Primary to Backup Proxy Server 140 Licensing Requirements for Cisco Cloud Web Security 140 Failover from Primary to Backup Proxy Server 140 Licensing Requirements for Cisco Cloud Web Security 140 Failover from Primary to Backup Proxy Server 140 Failover from Primary to Backup Proxy Server from Primary to Backup Proxy Server from Primary to Backup Proxy Server from Primary to Backup Proxy Server from Primary to Backup Proxy Server from Primary to Backup Proxy Server from Prox Web Security 142 Configure Communications with the Cloud Web Security Proxy Server 142 Identify Whitelisted Traffic 144 Configure the User Identity Monitor 149 Configure the Cloud Web Security 150 Examples for Cisco Cloud Web Security 151 Cloud Web Security Example with Identity Firewall 151 Active Directory Integration Example for Identity Firewall 153 History for Cisco Cloud Web Security 155 Network Address Translation (NAT) 159 Network Object NAT and Twice NAT 161 Comparing Network Object NAT and Twice NAT 162 Firewall Mode Guidelines for NAT 165 Ipv6 NAT Recommendations 165 Additional Guidelines for NAT 166 Network Objects 168 Twice NAT Guidelines for Real and Mapped Address Objects 167 Twice NAT Guidelines for Real and Mapped Ports 169 Dynamic NAT Disadvantages and Advantages 171 Configure Dynamic Network Object NAT 172 Configure Dynamic Twice NAT 174 Dynamic PAT Disadvantages and Advantages 177 PAT Pool Object PAT 178 Configure Dynamic Twice PAT 180 Configure Dynamic Twice PAT 180 Static NAT with Port Translation 185 One-To-Many Static NAT 187 Other Mapping Scenarios (Not Recommended) 189 Configure Static NAT-With-Port-Translation 192 Configure Static NAT or Static NAT-With-Port-Translation 192 Configure Static NAT or Static NAT-With-Port-Translation 192 Configure Static NAT-With-Port-Translation 192 Configure Static NAT or Static NAT-With-Port-Translation 192 Configure Static NAT-With-Port-Translation 192 Configure Static NAT-With-Port-Translation 192 Configure Static NAT-WITH-Port-Translation 192 Configure Static NAT-WITH-Port-Translation 192 Configure Static NAT or Static NAT-WITH-Port-Translation 192 Configure Static NAT-WITH-Port-Translation 192 Configure Static NAT-WITH-Port-Translation 192 Configure Static NAT-WITH-Port-Translation 192 Configure Static NAT-WITH-Port-Translation 192 Configure Static NAT-WITH-Port-Translation 192 Configure Static NAT-WITH-Port-Translation 192 Configure Static NAT-WITH-Port-Translation 192 Configure Static NAT-WITH-Port-Translation 192 Configure Static NAT-WITH-Port-Translation 192 Configure Static NAT-WITH-Port-Translation 192 C Examples for Network Object NAT 205 Providing Access to an Inside Web Server (Static NAT) 205 Example: Twice NAT 210 Different Translation Address Translation 213 NAT in Transparent Mode 213 NAT in Transparent Mode 214 Mapped Addresses and Routing 216 Addresses on the same Network as the Mapped Interface 216 Addresses on a Unique Network 216 The same Address (Identity NAT) 217 Transparent Mode Routing Requirements for Remote Networks 218 Determining the Egress Interface 218 NAT and Remote Access VPN 219 NAT and Site To-Site VPN 221 NAT and VPN Management Access 223 Troubleshooting NAT and VPN 225 DNS Reply Modification, DNS Server on Host Network 228 DNS64 Reply Modification, DNS Server on Host Network 231 Service Policies and Application Inspection 233 About Service Policies 235 The Components of a Service Policy 235 Features Configured with Service Policies 242 Guidelines for Multiple Feature Actions Are Applied 240 Incompatibility of Certain Feature Matching Within a Service Policies 242 Guidelines for Service Policies 242 Defaults for Service Policies 243 Default Service Policy Configuration 243 Default Class Maps) 247 Create a Layer 3/4 Class Maps) 247 Create a Layer 3/4 Class Maps) 247 C Policy Map) 250 Apply Actions to an Interface (Service Policies) 251 Monitoring Service Policies 252 Examples for Service Policies 255 Application Layer Protocol Inspection 257 How Inspection Engines Work 257 When to Use Application Protocol Inspection 258 Inspection Policy Maps 259 Replacing an In-Use Inspection Policy Map 259 How Multiple Traffic Classes Are Handled 260 Guidelines for Application Inspection 262 Default Inspection 262 Default Inspection 265 Configure Application Inspection 265 Choosing the Right Traffic Class for Inspection 270 Configure Regular Expressions 271 Create a Regular Expression 276 Defaults for DNS Inspection 276 Configure DNS Inspection 276 Configure DNS Inspection 276 Configure the DNS Inspection 276 Defaults for DNS Inspection 276 Configure the DNS Inspection 276 Defaults for DNS Inspection 276 Configure the DNS Inspection 276 Defaults for DNS Inspection 276 Configure DNS Inspection 276 Defaults for DNS Inspection 276 Defaults for DNS Inspection 276 Default 280 Monitoring DNS Inspection 295 Instant Messaging Inspection 295 Configure an Instant Messaging Inspection 300 IP Options Inspection 300 IP Options Inspection 300 IP Options Inspection 295 Configure an Instant Messaging Inspection 295 Instant Messaging Inspection 300 IP Options Inspection 300 IP Options Inspection 295 Instant Messaging Inspection 300 IP Options Inspection 300 IP Options IP Options Inspection 300 IP Options IP Options IP Option 301 Defaults for IP Options Inspection 301 Configure IP Options Inspection 304 Ipsec Pass through Inspection 304 Ipsec Pass through Ipsec Pass through Ipsec Pass through Ipsec Pass thr Configure an Ipsec Pass through Inspection Policy Map 305 Configure the Ipsec Pass through Inspection Service Policy 306 Defaults for Ipv6 Inspection Service Policy 306 Defaults for Ipv6 Inspection 307 Configure the Ipv6 Inspection Service Policy 309 Configure the Netbios Inspection Service Policy 312 SMTP and Extended SMTP Inspection 313 SMTP and ESMTP Inspection Overview 314 Defaults for ESMTP Inspection 315 Configure estive Policy 318 Inspection for Voice and Video Protocols 321 Limitations for CTIQBE Inspection 321 Verifying and Monitoring CTIQBE Inspection 322 Limitations for H.323 Inspection 325 Configure H.323 Inspection 326 Configure H.323 Inspection Policy Map 326 Configure H.323 Inspection Service Policy 329 Verifying and Monitoring H.323 Inspection 330 Monitoring H.225 Sessions 330 Monitoring H.225 Sessions 331 Monitoring H.323 RAS Sessions 332 MGCP Inspection Overview 332 Configure MGCP Inspection 338 Configure RTSP Inspection 338 Configure RTSP Inspection 338 Configure R Configure RTSP Inspection Policy Map 339 Configure SIP Inspection 344 Configure SIP Inspection 343 Limitations for SIP Inspection 344 Configure SIP Inspection 344 Configure SIP Inspection 344 Configure SIP Inspection 343 Limitations for SIP Inspection 344 Configure SIP Inspection 344 Configure SIP Inspect and Monitoring SIP Inspection 350 SCCP Inspection 351 Configure SCCP Inspection 351 Configure scCP Inspection 351 Limitations for SCCP Inspection 351 Configure scCP Inspection 351 Limitations for SCCP Inspection 351 Limitations for SCCP Inspection 351 Configure scCP Inspection 351 Limitations for SCCP Inspection 351 Limitations for SCCP Inspection 351 Voice and Video Protocol Inspection 355 Inspection of Database, Directory, and Management Protocols 357 Configure GTP Inspection 362 Configure a GTP Inspection 362 Configure a GTP Inspection 363 Configure a GTP Inspection 365 Verifying and Monitoring GTP Inspection 367 RADIUS Accounting Inspection 369 RADIUS Accounting Inspection Overview 375 Managing Sun RPC Services 375 Managing Sun RPC Services 375 Managing Sun RPC Serv 375 Verifying and Monitoring Sun RPC Inspection 376 History for Database, Directory, and Management Protocol Inspection 378 Connection Settings 381 Configure Connection Settings 382 Configure Global Timeouts 383 Protect Servers from a SYN Flood Dos Attack (TCP Intercept) 384 Customize Abnormal TCP Packet Handling (TCP Maps, TCP Normalizer) 387 Bypass TCP State Checks for Asynchronous Routing (TCP State Bypass 391 Configure TCP State Bypass 392 Disable TCP Sequence Randomization 393 Monitoring Connections 397 History for Connection Settings 398 Supported Qos Features 402 What Is a Token Bucket 402 How Qos Features Interact 403 DSCP (Diffserv) Preservation 403 Determine the Queue for an Interface 406 Configure a Service Rule for Priority Queuing and Policing 407 Qos Police Statistics 409 Qos Priority Statistics 410 Qos Priority Queue Statistics 410 Configuration Examples for VPN Traffic 411 Priority and Policing Example 412 Basic Threat Detection Statistics 416 Advanced Threat Detection Statistics 416 Scanning Threat Detection 417 Guidelines for Threat Detection 417 Defaults for Threat Detection 418 Configure Basic Threat Detection 418 Configure Basic Threat Basic Threat Basic Threat Bas Threat Detection Statistics 423 Evaluating Host Threat Detection 428 Welcome to Cisco World 1. Should i register the product with Cisco? is this the requirement to acquire licenses or the licenses are already installed? BB - you can register the product or contact TAC - if this new unpacket might not have registered, if you have any PAK(cisco License) you can extend the smartnet contract contacting local Partner or Cisco 2. How to check that how many and which licences are installed on the device? BB - show license (will give you what license installed. if this new device you get basic information) 3. I have currently following images on the device i). asa922-4-smp-k8 BB - This is OS of the ASA to run as Firewall - there is latest version, but depends on the requirement you need to choose the right version for your environment - 9.6.X is good as of now tested myself, there 9.8.X also available read the release notes before you upgrade. ii). asasfr-5500x-boot-5.4.0-763.img This is SourceFire (FirePOWER - IPS Engine) Hope this information help you to start with : here is quick start quide : What these two images represent? and should i upgrade both of them to newer versions?